#### Apmokėiimai

**Table of Contents** 

| Apmokėjimai                                           | 1 |
|-------------------------------------------------------|---|
| Apmokėjimų tiekėjams įvedimas                         | 1 |
| SEPA failo suformavimas iš dokumento                  | 2 |
| Operacija, kai tiekėjas grąžina išansktinį apmokėjimą | 3 |

# Apmokėjimai

## Apmokėjimų tiekėjams įvedimas

Norėdami įvesti naują apmokėjimą tiekėjui, eikite:

PIRKIMAI → Dokumentai → Apmokėjimai

Spauskite F2 arba mygtuką "F2-naujas"

| Uždaryti      | Naujas / | Atnaujinti Patvirtint | Išsaugoti Būklė:        | Naujas 🧳 | -               |                |         |                 |            |
|---------------|----------|-----------------------|-------------------------|----------|-----------------|----------------|---------|-----------------|------------|
| Numeris       | 2018     | 0                     | ata 11.12.2018 11:13:12 |          | Nuoroda         | Sumokėta       | 0.00    | 0.00 :          | 0.         |
| Apmok. tipas  |          | Past                  | iba                     |          | Dbjektas        | Projektas      | Sk      | irtumas 0.00    |            |
| Vartotojas    | META     | Masinis įkėlim        | IS .                    |          |                 |                |         |                 |            |
|               |          |                       |                         |          |                 |                |         |                 |            |
| Nr. Sąsk. nr. | Tiekėjas | Tiekėjo pavadinima    | is Aprašymas            | Objektas | Tiekėjo s-f nr. | Banko sąskaita | Valiuta | Valiutos kursas | Banko suma |
| 1             |          |                       |                         |          |                 |                |         |                 |            |
| 2             |          |                       |                         |          |                 |                |         |                 |            |
| 3             |          |                       |                         |          |                 |                |         |                 |            |
| 4             |          |                       |                         |          |                 |                |         |                 |            |
| 5             |          |                       |                         |          |                 |                |         |                 |            |
| 6             |          |                       |                         |          |                 |                |         |                 |            |
| 7             |          |                       |                         |          |                 |                |         |                 |            |
| 0             |          |                       |                         |          |                 |                |         |                 |            |

### Viršutinėje dalyje reikia užpildyti šiuos laukus:

- Numeris sistema duoda sekantį eilės tvarka, po to, kai dokumentas pirmą kartą išsaugomas;
- Data apmokėjimo data;
- Apmokėjimo tipas kaip daromas apmokėjimas (reikia pasirinkti iš sąrašo spustelėkite kairiuoju pelytės klavišu 2 kartus - kasa, bankas LTL, bankas EUR ir panašiai);
- Projektas jei naudojamas projekto modulis.

#### Apatinėje dalyje užpildomi šie laukai:

- Sąsk. nr. pasirenkamos sąskaitos (spustelėkite pelytės kairiuoju klavišu 2 kartus, duotajame sąraše bus tik neapmokėtos sąskaitos), kurias norima apmokėti. Visa kita informacija bus įkelta iš sąskaitos dokumento;
- Valiuta valiuta, kuria gaunami pinigai;
- Banko suma kiek buvo sumokėta pinigų už tą sąskaitą. Automatiškai bus duodama suma lygi neapmokėtai sąskaitos daliai, jei mokama mažiau - koreguojamas šis laukas;
- Projektas jei naudojamas projekto modulis;
- ① Galima iš pradžių pasirinkti tiekėją, tada renkantis sąskaitas (spustelėkite pelytės kairiuoju klavišu 2 kartus ant lauko sąskaita) bus matomos tik pasirinkto tiekėjo neapmokėtos sąskaitos.

A Jei nebus pasirinkta jokia sąskaita, o įvestas tik tiekėjas, toks apmokėjimas bus traktuojamas kaip išankstinis apmokėjimas tiekėjui.

#### Apmokėjimo patvirtinimas:

- Įsitikinę, jog viskas įvesta teisingai spaudžiate "patvirtinti" ir "išsaugoti";
- Patvirtinus dokumentą, jo keisti nebegalima;
- Patvirtinus dokumentą, atsiranda nuorodą į buhalterinę korespondenciją;

#### SEPA failo suformavimas iš dokumento

Suvedus apmokėjimo dokumentą, galima suformuoti SEPA failą, kurį įkelsite į banką.

▲ Svarbu: apmokėjimo tipe nurodyti eksporto tipą → **18 (SEPA EST)** bei **banko sąskaitą**.

| KODAS                                                                                                    | BANKAS_EUR                                                                                                    |
|----------------------------------------------------------------------------------------------------|----------------------------------------------------------------------------------------------------|
| PASTABA                                                                                                    | Bankas EUR                                                                                                    |
| SĄSKAITA                                                                                                    | 271 >>>                                                                                                    |
| TIPAS                                                                                                    | (nepasirinktas) 🗸                                                                                                    |
| BANKO SĄSKAITA                                                                                                 | LTHURSDOOL CONTRACTOR CONTRACTOR CONTRA |
|                                                                                                    |                                                                                                    |
| BANK ACCOUNT CURRENCY (SEPA XML OUTPUT)                                                                        |                                                                                                    |
| BANK ACCOUNT CURRENCY (SEPA XML OUTPUT)<br>BANK ACCOUNT FOR FEES (SEPA XML OUTPUT)                             |                                                                                                    |
| BANK ACCOUNT CURRENCY (SEPA XML OUTPUT)<br>BANK ACCOUNT FOR FEES (SEPA XML OUTPUT)<br>BANKAS                   |                                                                                                    |
| BANK ACCOUNT CURRENCY (SEPA XML OUTPUT)<br>BANK ACCOUNT FOR FEES (SEPA XML OUTPUT)<br>BANKAS<br>EKSPORTO TIPAS |                                                                                                    |

🛆 Taip pat reikia eiti:

NUSTATYMAI → Pagrindiniai nustatymai → Bendri nustatymai

Tuomet yra svarbu užpildyti laukelius **įmonės banko sąskaita**, **įmonės juridinis adresas** ir **įmonės banko SWIFT kodas** 

| Įmonės banko sąskaita                 | 0 |
|---------------------------------------|---|
| Įmonės el. paštas                     | 0 |
| Įmonės faksas                         | 0 |
| įmonės vadovas ar atstovas            | 0 |
| Įmonės juridinis adresas              | 0 |
| Įmonės juridinis adresas 2            | 0 |
| Įmonės juridinis adresas 3            | 8 |
| Įmonės pavadinimas                    | 0 |
| Įmonės PVM mokėtojo kodas             | 0 |
| Įmonės internetinis tinklapis         | 0 |
| Papildoma informacija apie įmonę      | 0 |
| Įmonės logotipas                      | 0 |
| Lango pavadinime trumpas įmonės kodas | 0 |
| Įmonės banko SWIFT kodas              | 0 |
| Įmonės banko IBAN kodas               | 0 |

Išsaugojus apmokėjimo dokumentą, atsiranda mygtukas SEPA EST. Taigi suvedus norimus apmokėjimus, spaudžiame SEPA EST.

Atsisiųs xml failiukas, kurį įkelsite į banką.

| Korespondencija<br>Uždaryti N                                             | laujas K   | opijuoti Atnaujinti | KIO SEPA EST | Spausdinti El. | paštas 🕕  | F << >>         | Būklė: Patvirtintas | 2              |           |         |                   |           |         |
|---------------------------------------------------------------------------|------------|---------------------|--------------|----------------|-----------|-----------------|---------------------|----------------|-----------|---------|-------------------|-----------|---------|
| Numeris 2                                                                 | 000022     | Data                | 19.08.2020   | N              | uoroda    |                 | Sumokėta            | 1000.00        | 1000.00 : |         | 1000.00           |           |         |
| Apmok. tipas E                                                            | BANKAS_EUR | R Pastaba           | 1            | 0              | bjektas   |                 | Projektas           | Skirtumas      | 0.00      |         |                   |           |         |
| Vartotojas N                                                              | IETA       | Masinis įkėlimas    |              |                |           |                 |                     |                |           |         |                   |           |         |
| Paskutinį kartą išsaugojo: META 28.08.2020 13:36:13<br>Bank Statements: - |            |                     |              |                |           |                 |                     |                |           |         |                   |           |         |
| Nr. Sąsk. nr.                                                             | Tiekėjas   | Tiekėjo pavadinimas | Aprašymas    | Objektas       | Projektas | Tiekėjo s-f nr. | Inf. nuoroda        | Banko sąskaita |           | Valiuta | Valiutos kursas E | anko suma | Bauda \ |
| 1                                                                         | 21113      | LUMINOR             |              |                |           |                 | fdfff               | LT100009283221 | 1         | EUR     | 1                 | 1000.00   | 0.00    |
| 2                                                                         |            |                     |              |                |           |                 |                     |                |           |         |                   |           |         |

### Operacija, kai tiekėjas grąžina išansktinį apmokėjimą

Norėdami įvesti pinigų grąžinimą iš tiekėjo, eikite PIRKIMAI → Dokumentai → Apmokėjimai. Spauskite F2 arba mygtuką "F2-naujas".

 Apmokėjimo tipas - kaip pinigai grįžo iš tiekėjo (pvz. jei grąžinama per banko sąskaitą, apmokėjimo tipas BANKAS ir pan.)

- Eilutėse veskite tiekėją ir sumą, kuri grąžinama, su minuso ženklu, o trečiajame burbuliuke parinkite, kurio išankstinio apmokėjimo dokumento pagrindu yra atliekamas grąžinamas.
- Po apmokėjimo patvirtinimo susidengs išankstinis mokėjimas tiekėjui.

#### Nuorodos:

• Išankstinių apmokėjimų/pinigų gavimo sudengimai

From: https://wiki.directo.ee/ - **Directo Help** 

Permanent link: https://wiki.directo.ee/lt/or\_tasumine?rev=1638784266

Last update: 2021/12/06 11:51